## **INSTRUCTIVO** PARA VALIDAR FIRMA DIGITAL CON TOKEN

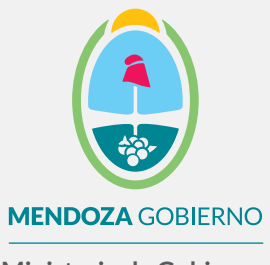

Ministerio de Gobierno, Trabajo y Justicia

Subsecretaría de Gestión Pública y Modernización del Estado

Dirección de Políticas Públicas e Innovación

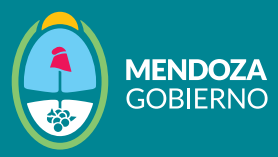

Recordá que necesitás tener descargada por única vez la cadena de certificados y configurar Adobe Acrobat Reader DC para que lea firma digital.

Al abrir el documento firmado, vas a poder ver en la parte superior la leyenda "Firmado y todas las firmas son válidas".

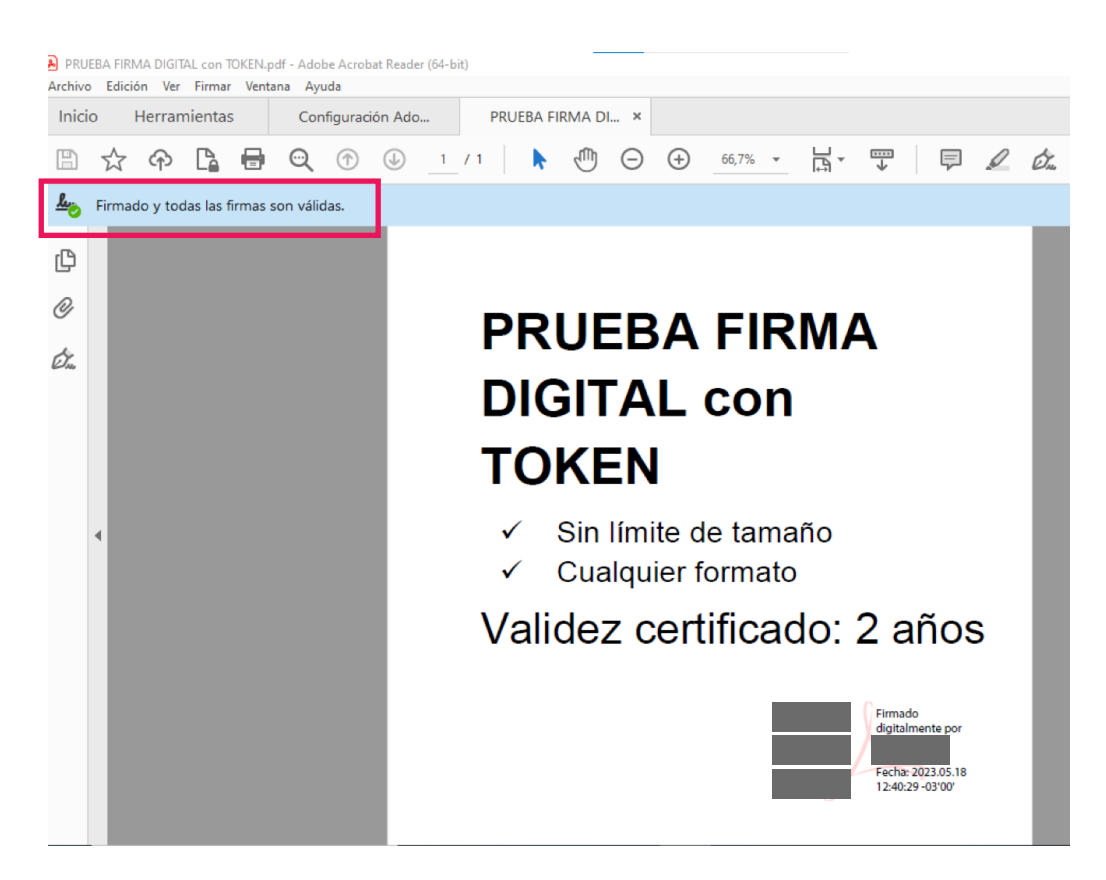

Documento firmado digitalmente con firma digital mediante token

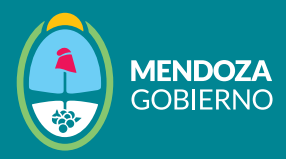

Al hacer clic en el panel de firma, se mostrará la información del certificado de la persona que ha realizado la firma:

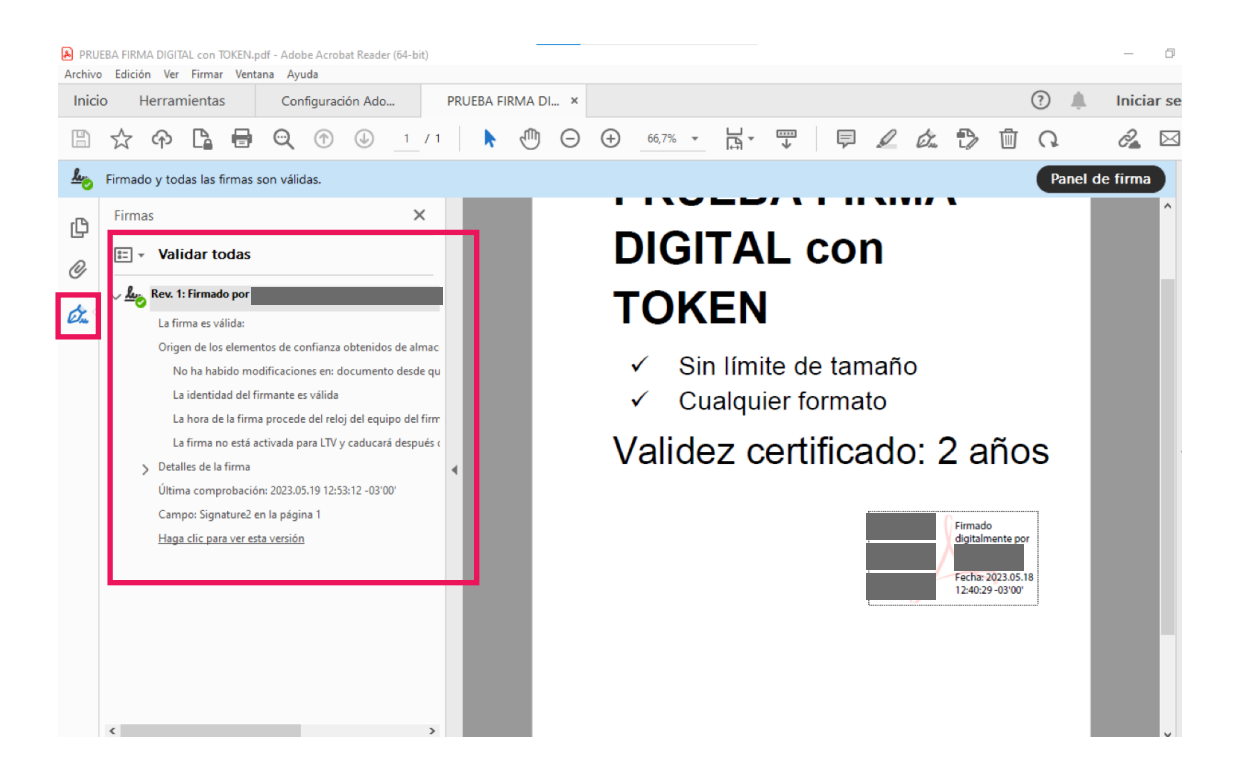